## 【資料5】

## 💋 ホーム画面にショートカットアイコンを作成する

Safari でよく使用する Web ページのショートカットをホーム画面に作成することができます。

## 【注意事項】

・追加したショートカットアイコンは一部をのぞき削除できます

・ショートカットアイコンを多数作成すると、iPad の動作が遅くなることがあります。

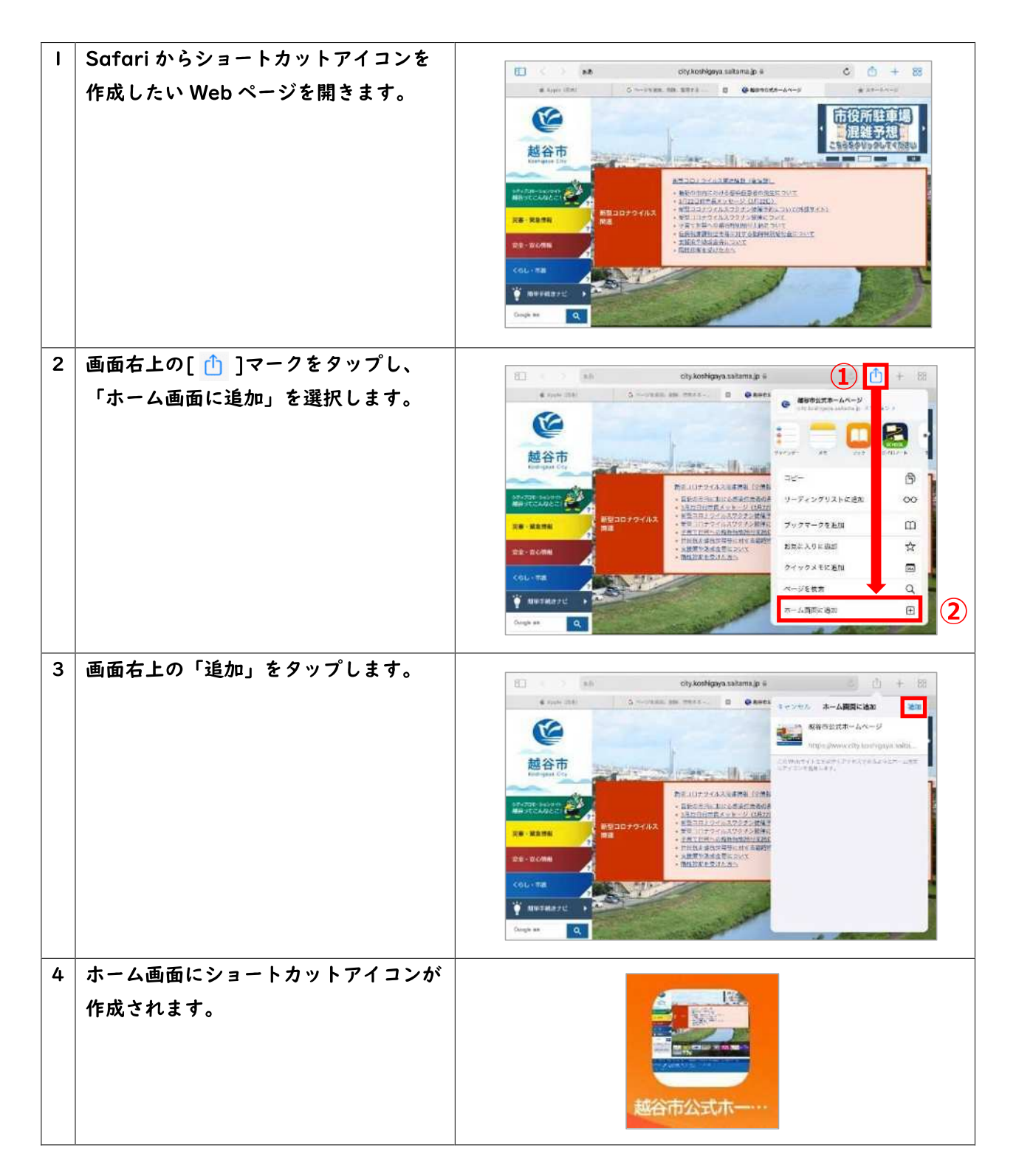